# Puzzle

Mert ÇALIK - 1679406

Oğuz Can KARTAL – 1746106

Berke Çağkan TOPTAŞ – 1746387

Burak VELİOĞLU - 1679257

# SOFTWARE TEST DOCUMENTATION

Version 1.0

# **Table of Contents**

| 1. Int | roduction                              | 3  |
|--------|----------------------------------------|----|
| 1.1.   | Problem Definition                     | 3  |
| 1.2.   | Purpose                                | 3  |
| 1.3.   | Scope                                  | 3  |
| 2. Te  | st Cases                               | 4  |
| 2.1.   | Register Functional Test Cases         | 5  |
| 2.2.   | Login Functional Test Cases            | 8  |
| 2.3.   | Add Album Functional Test Cases        | 9  |
| 2.4.   | Delete Album Functional Test Cases     | 10 |
| 2.5.   | Add Category Functional Test Cases     | 11 |
| 2.6.   | Categorize Album Functional Test Cases | 12 |
| 2.7.   | Share Album Functional Test Cases      | 13 |
| 2.8.   | Like Album Functional Test Cases       | 13 |
| 2.9.   | Write Comment Functional Test Cases    | 14 |
| 2.10   | . Search Album Functional Test Cases   | 15 |
| 3. Pe  | rformance Test                         | 23 |

#### 1. Introduction

#### **1.1.** Problem Definition

People may be collecting audio albums because of their collecting hobby or their interest in music. Audio albums in physical form are often provided with decorative covers (cover art). Since there are numerous audio albums and a new album come onto the market nearly every week keeping record of these albums is not very easy. Therefore, it is critical to keep record of all the albums collectors have.

#### 1.2. Purpose

The purpose of this document is to test the functionality and performance of the MobColl project. This document specifies how the application should react some actions and what the performance of the application should be while reacting some of these actions. This document verifies how the design should meet the requirements specified in the SRS document through design viewpoints. The design viewpoints will cover all design elements presented before. Moreover, in this document, test environment, required hardware and software for testing use cases will be specified.

#### 1.3. Scope

This application will allow the users to keep record of all the albums they have.

- 1) User can register to the system.
- 2) User can login the system by using a previously registered account.
- 3) User can login the system by using a Facebook account.
- 4) User can add an album to the account.
- 5) User can delete a previously created album from the account.
- 6) User can create a category.
- 7) User can categorize his/her albums.
- 8) User can share an album through Facebook.
- 9) User can like an album.

- 10) User can write comment to album and can read comments of an album.
- 11) User can search an album through the system.
- 12) User can search other users through the system.
- 13) User can become friend with other users.
- 14) User can send message to his friends.
- 15) User can save the location of an album.

In this document, these functionalities of the MobColl Project are tested.

#### 2. Test Cases

| Test Number | Test Name                              |  |
|-------------|----------------------------------------|--|
| 1           | Register Functional Test Cases         |  |
| 2           | Login Functional Test Cases            |  |
| 3           | Add Album Functional Test Cases        |  |
| 4           | Delete Album Functional Test Cases     |  |
| 5           | Create Category Functional Test Cases  |  |
| 6           | Categorize Album Functional Test Cases |  |
| 7           | Share Album Functional Test Cases      |  |
| 8           | Like Album Functional Test Cases       |  |
| 9           | Write Comment Functional Test Cases    |  |
| 10          | Search Functional Test Cases           |  |
| 11          | Friendship Functional Test Cases       |  |
| 12          | Messaging Functional Test Cases        |  |
| 13          | Album Location Functional Test Cases   |  |

In order to test these functional test cases, a working Android based smart phone with version 2.2 and internet connection are necessary.

# 2.1. Register Functional Test Cases

These test cases take place in "Register Page".

| Test ID     | Objective                             | Inputs                     | Outcomes     |
|-------------|---------------------------------------|----------------------------|--------------|
|             |                                       | Username : ercanK          |              |
|             | Tost registering                      | Password : ercan12         | If this      |
|             | with all the                          | Confirm Password : ercan12 | username is  |
|             | with all the                          | Name : Ercan               | not already  |
| Register-01 |                                       | Surname : Kaya             | in use, this |
|             | are filled with                       | Email : ercank@hotmail.com | user is      |
|             | appropriate                           | Birth Date : 1990 03 07    | successfully |
|             | values.                               |                            | registered.  |
|             |                                       | Press "Register" button.   |              |
|             |                                       | Username : ercanK          |              |
|             |                                       | Password : ercan12         |              |
|             | Test registering<br>02 with duplicate | Confirm Password : ercan12 | "Username    |
|             |                                       | Name : Ercan               | already      |
| Register-02 |                                       | Surname : Kaya             | exists!"     |
|             | username.                             | Email : ercank@hotmail.com | error is     |
|             |                                       | Birth Date : 1990 03 07    | displayed.   |
|             |                                       |                            |              |
|             |                                       | Press "Register" button.   |              |

| Register-03 | Test registering<br>with different<br>"password" and<br>"confirm<br>password" fields. | Username : ercanK<br>Password : ercan12<br>Confirm Password : ercan13<br>Name : Ercan<br>Surname : Kaya<br>Email : ercank@hotmail.com<br>Birth Date : 1990 03 07                             | "Password<br>Conflict"<br>error is<br>displayed.               |
|-------------|---------------------------------------------------------------------------------------|----------------------------------------------------------------------------------------------------|----------------------------------------------------------------|
|             |                                                                                       | Press "Register" button.                                                                                                    |                                                                |
| Register-04 | Test registering<br>with duplicate e-<br>mail.                                        | Username : ercanK<br>Password : ercan12<br>Confirm Password : ercan12<br>Name : Ercan<br>Surname : Kaya<br>Email : ercank@hotmail.com<br>Birth Date : 1990 03 07<br>Press "Register" button. | "This e-mail<br>is already in<br>use!'" error<br>is displayed. |
| Register-05 | Test registering<br>with invalid e-<br>mail                                           | Username : ercanK<br>Password : ercan12<br>Confirm Password : ercan12<br>Name : Ercan<br>Surname : Kaya<br>Email : ercankaya.com<br>Birth Date : 1990 03 07<br>Press "Register" button.      | "Invalid<br>Email<br>Address!"<br>error is<br>displayed.       |

| Register-06 | Test registering<br>with invalid birth<br>date year  | Username : ercanK<br>Password : ercan12<br>Confirm Password : ercan12<br>Name : Ercan<br>Surname : Kaya<br>Email : ercank@hotmail.com<br>Birth Date : 2222 03 07                             | "Invalid<br>Birth Date!"<br>error is<br>displayed. |
|-------------|------------------------------------------------------|----------------------------------------------------------------------------------------------------|----------------------------------------------------|
|             |                                                      | Press "Register" button.                                                                                                    |                                                    |
| Register-07 | Test registering<br>with invalid birth<br>date month | Username : ercanK<br>Password : ercan12<br>Confirm Password : ercan12<br>Name : Ercan<br>Surname : Kaya<br>Email : ercank@hotmail.com<br>Birth Date : 1990 13 07<br>Press "Register" button. | "Invalid<br>Birth Date!"<br>error is<br>displayed. |
| Register-08 | Test registering<br>with invalid birth<br>date day   | Username : ercanK<br>Password : ercan12<br>Confirm Password : ercan12<br>Name : Ercan<br>Surname : Kaya<br>Email : ercank@hotmail.com<br>Birth Date : 1990 03 32<br>Press "Register" button. | "Invalid<br>Birth Date!"<br>error is<br>displayed. |

# 2.2. Login Functional Test Cases

These test cases take place in "Login Page".

| Test ID  | Objective                                                                                 | Inputs                                                                                           | Outcomes                                                                                        |
|----------|-------------------------------------------------------------------------------------------|--------------------------------------------------------------------------------------------------|-------------------------------------------------------------------------------------------------|
| Login-01 | Test logging in with<br>all the required<br>fields are filled with<br>appropriate values. | Username : ercanK<br>Password : ercan12<br>Press "Login"<br>button.                              | User logs in to system<br>and redirected to<br>"Profile Page".                                  |
| Login-02 | Test logging in with<br>a username that<br>does not exists.                               | Username :<br>ercankaya<br>Password : ercan12<br>Press "Login"<br>button.                        | "Wrong<br>Username/Password!"<br>error is displayed.                                            |
| Login-03 | Test logging in with invalid password.                                                    | Username : ercanK<br>Password : ercan13<br>Press "Login"<br>button.                              | "Wrong<br>Username/Password!"<br>error is displayed.                                            |
| Login-04 | Test logging in with<br>a Facebook account.                                               | Press "Login with<br>Facebook" button.<br>Fill the fields<br>according to a<br>Facebook account. | If Facebook account is<br>valid, user logs in to<br>system and redirected<br>to "Profile Page". |

#### 2.3. Add Album Functional Test Cases

| Test ID | Objective                                                                      | Inputs                                                                                            | Outcomes                                        |
|---------|--------------------------------------------------------------------------------|---------------------------------------------------------------------------------------------------|-------------------------------------------------|
| AddA-01 | Test adding a new<br>album by the<br>barcode of the<br>album.                  | In "Profile Page", click<br>"Add Album" button<br>from menu.<br>Scan the barcode of the<br>album. | The album is<br>added to user<br>account.       |
| AddA-02 | Test adding an<br>already existing<br>album by the<br>barcode of the<br>album. | In "Profile Page", click<br>"Add Album" button<br>from menu.<br>Scan the barcode of the<br>album. | "Album Already<br>Added" error is<br>displayed. |
| AddA-03 | Test adding a new<br>album from the<br>"Album Page"                            | In "Album Page", click<br>the cover photo of the<br>album.                                        | The album is<br>added to user<br>account.       |
| AddA-04 | Test adding an<br>already existing<br>album from the<br>"Album Page"           | In "Album Page", click<br>the cover photo of the<br>album.                                        | "Album Already<br>Added" error is<br>displayed. |

#### 2.4. Delete Album Functional Test Cases

These test cases take place in "Profile Page".

| Test ID   | Objective                                                       | Inputs                                                                                                    | Outcomes                                                                                           |
|-----------|-----------------------------------------------------------------|----------------------------------------------------------------------------------------------------|----------------------------------------------------------------------------------------------------|
| Delete-01 | Test deleting<br>an album<br>from the user<br>account.          | Select "All Albums" category<br>Click "Delete Album" button<br>from menu<br>Select the album desired to<br>be deleted from account.                                | Album is deleted<br>from every<br>category that the<br>album exists and<br>from user's<br>account. |
| Delete-02 | Test deleting<br>an album<br>from one of<br>user's<br>category. | Select the category that the<br>album desired to be deleted<br>Click "Delete Album" button<br>from menu<br>Select the album desired to<br>be deleted from account. | Album is deleted<br>from the<br>category that the<br>album desired to<br>be deleted.               |

# 2.5. Add Category Functional Test Cases

These test cases take place in "Profile Page".

| Test ID | Objective         | Inputs               | Outcomes             |
|---------|-------------------|----------------------|----------------------|
|         |                   | Category name : lazz | "Jazz" category is   |
| AddC-01 | Test adding a new |                      | added to the         |
| Adde 01 | category.         | Proce "Add" button   | category list of the |
|         |                   | Pless Add Dutton.    | user.                |
|         | Test adding an    | Category name : Jazz | "Category Already    |
| AddC-02 | already existing  |                      | Added" error is      |
|         | category.         | Press "Add" button.  | displayed.           |
|         | Test adding a     | Category name :      | "Invalid Category    |
| AddC-03 | category without  |                      | Name" error is       |
|         | name.             | Press "Add" button.  | displayed.           |

# 2.6. Categorize Album Functional Test Cases

These test cases take place in "Profile Page".

| Test ID       | Objective      | Inputs                       | Outcomes      |
|---------------|----------------|------------------------------|---------------|
|               |                | Press "Add Album to          |               |
|               |                | Category" button from the    |               |
|               | Test adding a  | menu                         | The album is  |
| Catagoriza 01 | now album to a | Select the category that the | added to the  |
| Categonze-or  |                | album desired to be added.   | desired       |
|               | Calegory.      | Select a new album that      | category.     |
|               |                | desired to be added to that  |               |
|               |                | category.                    |               |
|               |                | Press "Add Album to          |               |
|               |                | Category" button from the    |               |
|               | Test adding an | menu                         | "Album        |
| Catagoriza 02 | already        | Select the category that the | Already       |
| Categorize-02 | existing album | album desired to be added.   | Exists" error |
|               | to a category. | Select an already existing   | is displayed. |
|               |                | album that desired to be     |               |
|               |                | added to that category.      |               |

#### 2.7. Share Album Functional Test Cases

These test cases take place in "Album Page".

| Test ID    | Objective           | Inputs                | Outcomes          |
|------------|---------------------|-----------------------|-------------------|
|            | Test sharing an     |                       | Album             |
|            | album through       |                       | information is    |
| Share-01   | Facebook account if | Press "Share" button. | shared on         |
|            | user logged in with |                       | Facebook          |
|            | Facebook account.   |                       | account.          |
|            | Test sharing an     |                       |                   |
|            | album through       |                       | "Login with       |
| Sharo-02   | Facebook account if | Drace "Chara" button  | Facebook          |
| 51181 8-02 | user did not login  | Fless Shale Button.   | account" error is |
|            | with Facebook       |                       | displayed.        |
|            | account.            |                       |                   |

#### 2.8. Like Album Functional Test Cases

These test cases take place in "Album Page".

| Test ID | Objective                  | Inputs       | Outcomes             |
|---------|----------------------------|--------------|----------------------|
|         |                            |              | Album like count is  |
| Like-01 | Test liking an album which | Press "Like" | incremented and this |
|         | has not been liked before. | button.      | information is added |
|         |                            |              | to user information. |
|         | Test liking an album which | Press "Like" | Album like count     |
| LIKE-UZ | has been liked before.     | button.      | stays the same.      |

#### 2.9. Write Comment Functional Test Cases

| These test cases take place in "Comment Page" | <b>'</b> . |
|-----------------------------------------------|------------|
|-----------------------------------------------|------------|

| Test ID    | Objective                                                    | Inputs                                                  | Outcomes                                        |
|------------|--------------------------------------------------------------|---------------------------------------------------------|-------------------------------------------------|
| Comment-01 | Test writing a comment with                                  | Comment: Very good<br>album.                            | Comment is<br>successfully<br>added to the      |
|            | appropriate<br>length.                                       | Press "Send Comment"<br>button.                         | comment list<br>of this album.                  |
| Comment-02 | Test writing a<br>comment with<br>non-appropriate<br>length. | Comment length > 150<br>Press "Send Comment"<br>button. | "Message is<br>too long" error<br>is displayed. |
| Comment-03 | Test writing an empty comment.                               | Comment :<br>Press "Send Comment"<br>button.            | "Invalid<br>Comment"<br>error is<br>displayed.  |

#### 2.10. Search Album Functional Test Cases

These test cases take place in "Search Page".

| Test ID   | Objective                                                                              | Inputs                                                                                      | Outcomes                                                                                    |
|-----------|----------------------------------------------------------------------------------------|---------------------------------------------------------------------------------------------|---------------------------------------------------------------------------------------------|
|           | Test searching an                                                                      | Select "Barcode" tab from                                                                   |                                                                                             |
|           | album which                                                                            | search page                                                                                 | Desired album                                                                               |
| Search-01 | exists in database                                                                     | Press "Search" button.                                                                      | is shown in                                                                                 |
|           | by the barcode of                                                                      | Scan the barcode of the                                                                     | results.                                                                                    |
|           | the album.                                                                             | album.                                                                                      |                                                                                             |
|           | Test searching an album which                                                          | Select "Barcode" tab from                                                                   |                                                                                             |
| Search-02 | does not exist in<br>database by the<br>barcode of the<br>album.                       | search page<br>Press "Search" button.<br>Scan the barcode of the<br>album.                  | Empty list is<br>displayed.                                                                 |
| Search-03 | Test searching an<br>album which<br>exists in database<br>by the name of<br>the album. | Select "Album" tab from<br>search page<br>Album Name: Overexposed<br>Press "Search" button. | Albums which<br>contain the<br>searched string<br>in their name<br>are shown in<br>results. |
|           | Test searching an album which                                                          | Select "Album" tab from<br>search page                                                      |                                                                                             |
| Search-04 | does not exist in<br>database by the<br>name of the                                    | Album Name: Oveedads                                                                        | Empty list is<br>displayed.                                                                 |
|           | album.                                                                                 | Press "Search" button.                                                                      |                                                                                             |

|           |                    | Select "Album" tab from  |                 |
|-----------|--------------------|--------------------------|-----------------|
|           | Test searching an  | search page              | "Invalid Album  |
|           | album by album     |                          |                 |
| Search-05 | name with empty    | Album Name:              | Name erroris    |
|           | string.            |                          | displayed.      |
|           |                    | Press "Search" button.   |                 |
|           | Test searching an  | Select "Artist" tah from | Albums which    |
|           | album in           | search nage              | contain the     |
|           | database by the    | scurch page              | searched string |
| Search-06 | artist name of the | Artist Namo: Pibanna     | in their artist |
|           |                    | Artist Name. Kinamia     | name are        |
|           |                    | Press "Search" button.   | shown in        |
|           | exists.            |                          | results.        |
|           | Test searching an  | Select "Artist" tab from |                 |
|           | album in           | search page              |                 |
| Coords 07 | database by the    |                          | Empty list is   |
| Search-07 | artist name of the | Artist Name: Overasdads  | displayed.      |
|           | album which        |                          |                 |
|           | does not exist.    | Press "Search" button.   |                 |
|           |                    | Select "Artist" tab from |                 |
|           | Test searching an  | search page              | "Invalid Artist |
| Coorch 00 | album by artist    |                          | Nomo" orror is  |
| Search-08 | name with empty    | Artist Name:             | Name erroris    |
|           | string.            |                          | aispiayea.      |
|           |                    | Press "Search" button.   |                 |

|           | Test searching a | Select "User" tab from | Users who       |
|-----------|------------------|------------------------|-----------------|
|           |                  | search page            | contain the     |
|           | user in database |                        | searched string |
| Search-09 | by the name of   | User Name: Mert        | in their name   |
|           | the user who     |                        | are shown in    |
|           | exists.          | Press "Search" button. | results.        |
|           | Test searching a | Select "User" tab from |                 |
|           |                  | search page            |                 |
|           | user in database |                        | Empty list is   |
| Search-10 | by name of the   | User Name: Merasas     | displayed.      |
|           | user who does    |                        |                 |
|           | not exist.       | Press "Search" button. |                 |
|           |                  | Select "User" tab from |                 |
|           | Test searching a | search page            | "Invalid User   |
| Coorch 11 | user by name     |                        | Nomo" orror is  |
| Search-11 | with empty       | User Name:             |                 |
|           | string.          |                        | displayed.      |
|           |                  | Press "Search" button. |                 |

# 2.11. Friendship Functional Test Cases

| Test ID       | Objective          | Inputs                     | Outcomes        |
|---------------|--------------------|----------------------------|-----------------|
|               | Test displaying    |                            | 'Add Friend'    |
| Friendshin-01 | 'Add Friend'       | Press the name of a user   | button should   |
|               | button             | who is not a friend.       | be displayed in |
|               | button.            |                            | the page.       |
|               |                    |                            | 'Friendship     |
|               | Test displaying    | Press the name of a user   | request has     |
| Friendshin-02 | 'Friendship        | who is not a friend, but a | sent' message   |
|               | request has sent.' | friendship request has     | should be       |
|               | Message.           | been sent.                 | displayed in    |
|               |                    |                            | the page.       |
|               |                    |                            | Names of        |
|               | Test displaying    |                            | users who       |
| Friendshin-03 | friendshin         | Select 'Requests' tab      | have sent a     |
|               | requests           | from Friends Page.         | friendship      |
|               | requests.          |                            | request are     |
|               |                    |                            | displayed.      |
|               |                    |                            | Name of the     |
|               |                    |                            | user is deleted |
|               | Test accenting a   | Press the name of a user   | from            |
| Friendshin-04 | friendshin         | in 'Requests' tab in       | 'Requests' tab  |
| Thendship-04  | request            | Friends Page.              | and added to    |
|               |                    | Press 'Yes'.               | 'Friends' tab   |
|               |                    |                            | and they        |
|               |                    |                            | become friend.  |

|               | Test rejecting a                               | Press the name of a user<br>in 'Requests' tab in                                            | Name of the user is deleted                |
|---------------|------------------------------------------------|---------------------------------------------------------------------------------------------|--------------------------------------------|
| Friendship-05 | friendship<br>request.                         | Friends Page.<br>Press 'No'.                                                                | from<br>'Requests' tab.                    |
| Friendship-06 | Test displaying friends.                       | Select 'Friends' tab from<br>Friends Page.                                                  | Names of the<br>friends are<br>displayed.  |
| Friendship-07 | Test displaying<br>the albums of a<br>friend.  | Press the name of a user<br>in 'Friends' tab in Friends<br>Page.<br>Press 'Albums' Button.  | Albums of the<br>friend are<br>displayed.  |
| Friendship-08 | Test displaying<br>the friends of a<br>friend. | Press the name of a user<br>in 'Friends' tab in Friends<br>Page.<br>Press 'Friends' Button. | Friends of the<br>friend are<br>displayed. |

# 2.12. Messaging Functional Test Cases

| Test ID      | Objective                                                               | Inputs                                                                             | Outcomes                                                                                   |
|--------------|-------------------------------------------------------------------------|------------------------------------------------------------------------------------|--------------------------------------------------------------------------------------------|
| Messaging-01 | Test going to<br>Send Message<br>Page from a<br>friend.                 | Press the name of the friend in the Friend Info Page.                              | User is<br>directed to the<br>Send Message<br>Page.                                        |
| Messaging-02 | Test going to<br>Send Message<br>Page from a user<br>who is not friend. | Press the name of the<br>user who is not friend in<br>the Friend Info Page.        | User is not<br>directed to the<br>Send Message<br>Page and stay<br>in Friend Info<br>Page. |
| Messaging-03 | Test sending<br>message to a<br>friend.                                 | In the Send Message<br>Page, write the message.<br>Press 'Send Message'<br>button. | Message is sent to friend.                                                                 |
| Messaging-04 | Test reading<br>incoming<br>messages.                                   | In the User Page, press<br>the 'Messages' button.<br>Select the 'Inbox' tab.       | The messages<br>that are sent<br>to the user are<br>displayed.                             |
| Messaging-05 | Test reading<br>outgoing<br>messages.                                   | In the User Page, press<br>the 'Messages' button.<br>Select the 'Outbox' tab.      | The messages<br>that are sent<br>from the user<br>are displayed.                           |

#### 2.13. Album Location Functional Test Cases

| Test ID     | Objective                                             | Inputs                                                                                                    | Outcomes                                                                                                    |
|-------------|-------------------------------------------------------|----------------------------------------------------------------------------------------------------|----------------------------------------------------------------------------------------------------|
|             | Test going to                                         |                                                                                                    | 'Album is not                                                                                                    |
| Location-01 | Location Page of                                      | In Album Page press                                                                                         | owned!'                                                                                                    |
|             | a not owned                                           | 'Info' button.                                                                                              | message is                                                                                                    |
|             | album.                                                |                                                                                                    | displayed.                                                                                                    |
| Location-02 | Test going to<br>Location Page of<br>an already owned | In Album Page press<br>'Info' button.                                                                       | User is<br>directed to the<br>Location Page.                                                                          |
| Location-03 | Test displaying<br>'Write<br>Information<br>Here'.    | In the Album Page of an<br>album of which location<br>has not been saved<br>before, press 'Info'<br>button. | User is<br>directed to the<br>Location Page.<br>'Write<br>Information<br>Here' hint is<br>written in<br>textbox.      |
| Location-04 | Test displaying<br>location of the<br>album.          | In the Album Page of an<br>album of which location<br>has been saved before,<br>press 'Info' button.        | User is<br>directed to the<br>Location Page.<br>Previously<br>saved location<br>of album is<br>written in<br>textbox. |

|             |                 | In the Album Page of an |             |
|-------------|-----------------|-------------------------|-------------|
|             |                 | album of which location |             |
|             | Test updating   | has been saved before,  | Location of |
| Location-05 | location of the | press 'Info' button.    | album is    |
|             | album.          | Change the location of  | updated.    |
|             |                 | the album.              |             |
|             |                 | Press 'Update' button.  |             |

# 3. Performance Test

| Test ID        | Objective                                                            | Inputs                                                          | Outcomes                         |
|----------------|----------------------------------------------------------------------|-----------------------------------------------------------------|----------------------------------|
| Performance-01 | Providing<br>login service<br>to 1 user has<br>1Gbit internet.       | Login to system(both with<br>program interface and<br>Facebook) | Login to system within 200ms.    |
| Performance-02 | Providing<br>login service<br>to 5 users<br>have 1Gbit<br>internet.  | Login to system(both with<br>program interface and<br>Facebook) | Login to system<br>within 300ms. |
| Performance-03 | Providing<br>login service<br>to 20 users<br>have 1Gbit<br>internet. | Login to system(both with<br>program interface and<br>Facebook) | Login to system<br>within 500ms. |
| Performance-04 | Providing<br>login service<br>to 50 users<br>have 1Gbit<br>internet. | Login to system(both with<br>program interface and<br>Facebook) | Login to system<br>within 1s.    |
| Performance-05 | Providing<br>login service<br>to 1 user has<br>8Gbit internet.       | Login to system(both with<br>program interface and<br>Facebook) | Login to system<br>within 100ms. |

|                | Providing     |                           |                 |
|----------------|---------------|---------------------------|-----------------|
|                | login service | Login to system(both with | Login to system |
| Performance-06 | to 5 users    | program interface and     | Login to system |
|                | have 8Gbit    | Facebook)                 | within 150ms.   |
|                | internet.     |                           |                 |
|                | Providing     |                           |                 |
|                | login service | Login to system(both with | Login to system |
| Performance-07 | to 20 users   | program interface and     | within 250ms    |
|                | have 8Gbit    | Facebook)                 | within 250ms.   |
|                | internet.     |                           |                 |
|                | Providing     |                           |                 |
|                | login service | Login to system(both with | Login to system |
| Performance-08 | to 50 users   | program interface and     | within 400ms    |
|                | have 8Gbit    | Facebook)                 | within 400ms.   |
|                | internet.     |                           |                 |
|                | Providing     | Login to system(both with |                 |
| Performance-09 | login service | program interface and     | Login to system |
| renormance-05  | to 1 user has | Eacebook)                 | within 200ms.   |
|                | 3G internet.  | Tacebook)                 |                 |
|                | Providing     |                           |                 |
|                | login service | Login to system(both with | Login to system |
| Performance-10 | to 5 users    | program interface and     | within 200mc    |
|                | have 3G       | Facebook)                 | within 2001115. |
|                | internet.     |                           |                 |
|                |               |                           |                 |

|                | Providing       |                                                                 |                                  |
|----------------|-----------------|-----------------------------------------------------------------|----------------------------------|
|                | login service   | Login to system(both with<br>program interface and<br>Facebook) | Login to system<br>within 500ms. |
| Performance-11 | to 20 users     |                                                                 |                                  |
|                | have 3G         |                                                                 |                                  |
|                | internet.       |                                                                 |                                  |
| Performance-12 | Providing       |                                                                 |                                  |
|                | login service   | Login to system(both with program interface and Facebook)       | Login to system<br>within 1s.    |
|                | to 50 users     |                                                                 |                                  |
|                | have 3G         |                                                                 |                                  |
|                | internet.       |                                                                 |                                  |
|                | Providing       |                                                                 |                                  |
|                | image load      | Try to view album page                                          | Get album                        |
| Performance-13 | service to 1    |                                                                 | page within                      |
|                | user has 1Gbit  |                                                                 | 250ms.                           |
|                | internet.       |                                                                 |                                  |
|                | Providing       | Try to view album page                                          |                                  |
| Performance-14 | image load      |                                                                 | Get album                        |
|                | service to 5    |                                                                 | page within                      |
|                | users have      |                                                                 | 500ms.                           |
|                | 1Gbit internet. |                                                                 |                                  |
| Performance-15 | Providing       |                                                                 |                                  |
|                | image load      | Try to view album page                                          | Get album                        |
|                | service to 20   |                                                                 | page within                      |
|                | users have      |                                                                 | 800ms.                           |
|                | 1Gbit internet. |                                                                 |                                  |

|                | Providing       |                        |                 |
|----------------|-----------------|------------------------|-----------------|
|                | image load      |                        |                 |
| Performance-16 | service to 50   | Try to view album page | Get album       |
|                | users have      |                        | page within 1s. |
|                | 1Gbit internet. |                        |                 |
|                | Providing       |                        |                 |
|                | image load      |                        | Get album       |
| Performance-17 | service to 1    | Try to view album page | page within     |
|                | user has 8Gbit  |                        | 150ms.          |
|                | internet.       |                        |                 |
|                | Providing       |                        |                 |
|                | image load      |                        | Get album       |
| Performance-18 | service to 5    | Try to view album page | page within     |
|                | users have      |                        | 300ms.          |
|                | 8Gbit internet. |                        |                 |
| Performance-19 | Providing       |                        |                 |
|                | image load      |                        | Get album       |
|                | service to 20   | Try to view album page | page within     |
|                | users have      |                        | 400ms.          |
|                | 8Gbit internet. |                        |                 |
|                | Providing       |                        |                 |
| Performance-20 | image load      |                        | Get album       |
|                | service to 50   | Try to view album page | page within     |
|                | users have      |                        | 800ms.          |
|                | 8Gbit internet. |                        |                 |

| Performance-21 | Providing     | Try to view album page |                 |
|----------------|---------------|------------------------|-----------------|
|                | image load    |                        | Get album       |
|                | service to 1  |                        | page within     |
|                | user has 3G   |                        | 250ms.          |
|                | internet.     |                        |                 |
| Performance-22 | Providing     | Try to view album page |                 |
|                | image load    |                        | Get album       |
|                | service to 5  |                        | page within     |
|                | users have 3G |                        | 500ms.          |
|                | internet.     |                        |                 |
| Performance-23 | Providing     | Try to view album page |                 |
|                | image load    |                        | Get album       |
|                | service to 20 |                        | page within     |
|                | users have 3G |                        | 800ms.          |
|                | internet.     |                        |                 |
| Performance-24 | Providing     | Try to view album page |                 |
|                | image load    |                        | Cotalbum        |
|                | service to 50 |                        | Get abuit       |
|                | users have 3G |                        | page within 15. |
|                | internet.     |                        |                 |